## How to Schedule Exams/Quizzes/Finals in GB ACCESS

Log into your GB ACCESS account under Current Student Login on the home page (<u>Home Page</u>)

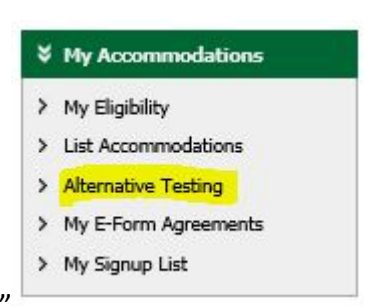

Under "My Accommodations" select "Alternative Testing"

In drop down tab, select a course to request testing

| Below is the lis | st of all fall | 2018 instructions(s) submitted through the system. If you cancel | a fall 2018 instructions and you would like t |
|------------------|----------------|------------------------------------------------------------------|-----------------------------------------------|
| activate the co  | ontract, plea  | ase contact our office.                                          | •                                             |
| Select Class:    | HUM 5          | TUD-350 102156.0001- INTERDIS STUDY-GREAT W                      | ORKS (10905) - No Fall 201 🗸                  |
| Schedule a       | n Exam         | View Alternative Testing Detail                                  |                                               |
| Juncoule u       |                | the memory realing beam                                          |                                               |

- Select "Schedule an Exam"
- Scroll down and fill out the drop-down tabs and boxes accordingly.
- Select "Add Exam Request" and do the following:

| am Detail                 |                                                                           |
|---------------------------|---------------------------------------------------------------------------|
| Testing Instructions Type | : Alternative Testing - Testing Instructions 2021                         |
| Request Type *            | Select One Y                                                              |
|                           | View: Exam Schedule Availability                                          |
| Campus Location *         | Select One                                                                |
| Date 🌁                    | Lint: Enter date in the following format Menth/Day/Mear (i.e. 12/21/2010) |
| Ti <mark>me *</mark>      | Select V Select V                                                         |
|                           | Services Requested (As Applicable)                                        |
|                           | Adaptive Software - Capti Voice (Reader) Extra Time 1.50x                 |
|                           | Required Technology (If Applicable)                                       |
|                           | Magnification                                                             |
| Additional Note           |                                                                           |
|                           |                                                                           |
|                           |                                                                           |

- Please contact your professors and let them know you have signed up for exams.
- Communicate with your professors (in person or over email) about testing agreement.